پیکربندی امن

# **MikroTik RouterOS**

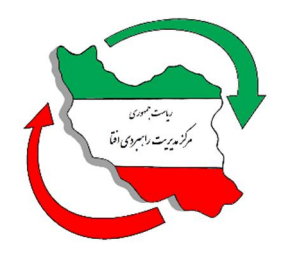

مرکز مدیریت راهبردی افتا

SCRO-MIKROTIK-ROUTEROS -0.0

اسفند ۹۵

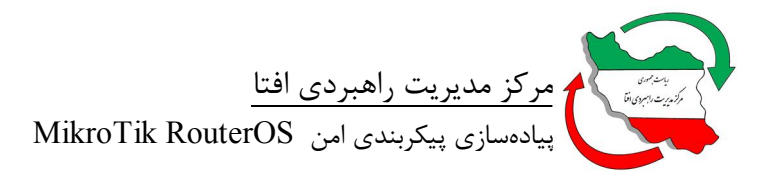

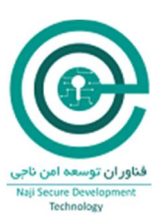

# فهرست

| ېش گفتار                                                   | <u>ب</u> |
|------------------------------------------------------------|----------|
| قدمه                                                       | ما       |
| نظیمات                                                     | ت:       |
| SCRO-1؛ بەروزرسانى Packageهاى SCRO-1                       |          |
| SCRO-2: امنسازی پورتهای فیزیکی۹                            |          |
| SCRO-2-1: غيرفعال نمودن واسطهاي بلا استفاده۹               |          |
| SCRO-2-2: غيرفعال نمودن پورت كنسول٩                        |          |
| SCRO-3: امنسازی سرویسها                                    |          |
| SCRO-3-1: غیرفعال سازی سرویسهای غیر ضروری                  |          |
| SCRO-3-2: استفاده از سرویس HTTPS بجای HTTP                 |          |
| SCRO-3-3: استفاده از الگوریتمهای رمزنگاری قدرتمندتر در SSH |          |
| SCRO-3-4: غیرفعال نمودن Packageهای غیرضروری                |          |
| SCRO-3-5: تغییر شماره پورت سرویسهای کاربردی                |          |
| SCRO-3-6: اختصاص ACL جهت دسترسی به سرویسهای کاربردی        |          |
| SCRO-3-7: بلاک نمودن WinBox Discovery                      |          |
| SCRO-3-8: غیرفعال نمودن Network Neighbor Discovery         |          |
| SCRO-4: امن سازی حساب کاربری                               |          |
| SCRO-4-1: تغییر نام حساب کاربری admin پیشفرض سیستم         |          |
| SCRO-4-2: ایجاد رمزعبور پیچیده برای حسابهای کاربری         |          |
| SCRO-4-3: اختصاص ACL جهت دسترسی به حسابهای کاربری          |          |
| ۶CRO-5 آباعی از کا کا کا کا کا کا کا کا کا کا کا کا کا     |          |
| SCRO-5-1: فعال سازی Firewall                               |          |
| SCRO-5-2: غیرفعال سازی Service Portهای غیرضروری            |          |

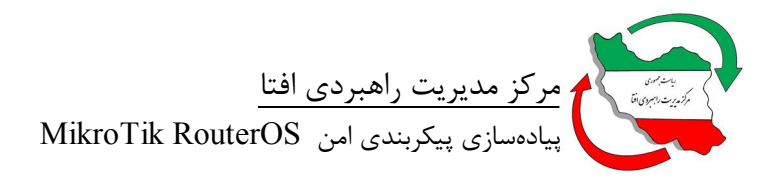

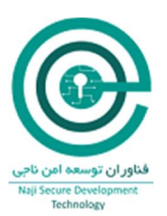

| ۱۸ | SCRO-5-3: استفاده از Reverse Path Filtering |
|----|---------------------------------------------|
| ۱۸ | SCRO-5-4: استفاده از SCRO-5-4               |
| ۱۹ | SCRO-5-5؛ استفاده از Firewall Scripts       |
| 74 | SCRO-5-6 بستن دسترسی از کشورهای غیرضروری    |
| ۲۵ | Log :SCRO-6                                 |
| ۲۶ | NTP :SCRO-7                                 |
| ۲۷ | SNMP :SCRO-8                                |
| ۲۸ | پيوست                                       |
| ۳۰ | جدول ممیزی                                  |

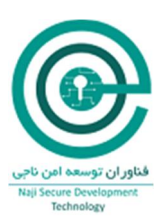

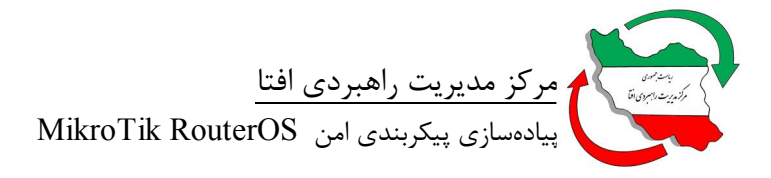

پیش گفتار مرکز مدیریت راهبردی افتا<sup>۱</sup> به منظور ساماندهی امنیت تجهیزات در حوزه فاوا<sup>۲</sup>، پروژه «پیکربندی امن محصولات TI در کشور» را آغاز نموده است. یکی از گامهای اساسی در این پروژه ارائه چکلیست و راهنمای پیکربندی امن برای محصولات TI میباشد. ارائه چکلیست برای محصولات داخلی بر عهده تولیدکننده محصول میباشد. تولید کننده ملزم است، چکلیست خود را در غالب ارائه شده از سمت مرکز افتا ارائه دهد. چکلیستهای ارائه شده، توسط مرکز افتا مورد ارزیابی قرار گرفته و منتشر میگردد. سازمانهای دولتی ملزم به استفاده از چک لیستهای مذکور برای محصولات در حال استفاده خود هستند. همچنین سازمانهای دولتی موظفند قبل از استفاده از محصولات TI، آنرا مطابق چکلیست امنیتی مورد تایید مرکز افتا پیکربندی نمایند.

توجه به این نکته حائز اهمیت میباشد که چکلیستهای ارائه شده، یک امنیت سطح پایه برای محصول ایجاد مینماید و سازمانها ملزم هستند که برای رسیدن به سطح امنیت مورد نیاز خود، پس از اجرای مدیریت ریسک<sup>۳</sup>، الزامات دیگری را نیز به این تنظیمات اضافه و مستند نمایند.

> <sup>۱</sup> امنیت فضای تولید و تبادل اطلاعات <sup>۲</sup>فناوری اطلاعات و ارتباطات

<sup>&</sup>lt;sup>3</sup> Risk management

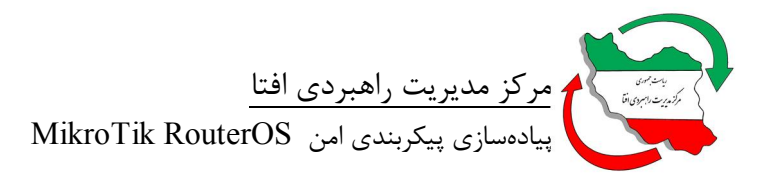

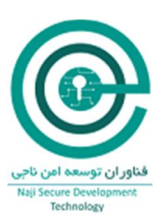

#### مقدمه

این سند راهنمایی برای پیکربندی امن MikroTik RouterOS است. در این سند مقادیر و تنظیمات امن برای سیاستهای پیکربندی محصول مذکور ارائه شده است. مخاطب با استفاده از این سند توانایی پیادهسازی تنظیمات ارائه شده را خواهد داشت.

این سند توسط شرکت "فناوران توسعه امن ناجی" و به درخواست و تحت نظارت مرکز مدیریت راهبردی افتا تهیه گردیده است و از تلاش کارشناسان آن شرکت صمیمانه قدردانی می گردد. مرکز مدیریت راهبردی افتا ضمن استقبال از نظرات کارشناسان و متخصصان این حوزه برای غنای بیشتر این سند و دیگر اسناد مقاوم سازی، آمادگی دریافت پیشنهادات سازنده از طریق آدرس پست الکترونیکی <u>Hardening@aftasec.ir</u> را اعلام می دارد.

در ادامه، تنظیمات مورد نیاز برای پیکربندی امن MikroTik RouterOS آمده است. در این سند هر تنظیم با یک نام لاتین و شماره مختص آن آورده شده است. برای هر الزام دو بخش شرح اجمالی و نحوه پیادهسازی ارائه شده است. در بخش شرح اجمالی، توضیحی مختصر از ماهیت الزام بیان گردیده و در بخش نحوه پیادهسازی نیز، راهنمایی برای پیادهسازی الزام توسط مدیر سامانه ارائه شده است.

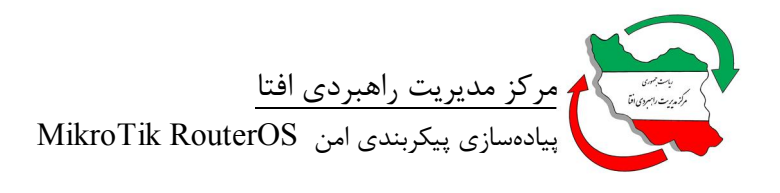

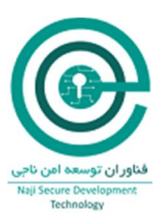

| محصولات IT |                                             |  |  |
|------------|---------------------------------------------|--|--|
| شماره گروه | نام گروه                                    |  |  |
| AV         | نرم افزار آنتی ویروس                        |  |  |
| AS         | سرویسدهنده نرمافزارهای کاربردی <sup>۴</sup> |  |  |
| AU         | احراز اصالت <sup>۵</sup>                    |  |  |
| AT         | اتوماسيون                                   |  |  |
| СМ         | نرمافزار مدیریت پیکربندی <sup>۶</sup>       |  |  |
| DB         | سیستم مدیریت پایگاه داده                    |  |  |
| DA         | نرمافزار کاربردی رومیزی <sup>۷</sup>        |  |  |
| DC         | سرویس گیرنده رومیزی^                        |  |  |
| DS         | سرویس دایرکتوری <sup>۹</sup>                |  |  |
| DN         | DNS سرور                                    |  |  |
| ES         | ايميل سرور                                  |  |  |
| EA         | نرمافزار کاربردی سازمانی <sup>۱۰</sup>      |  |  |
| FI         | ديوار آتش''                                 |  |  |
| HD         | تجهیزات قابل حمل <sup>۱۲</sup>              |  |  |
| IM         | مديريت هويت <sup>١٣</sup>                   |  |  |
| ID         | سیستم تشخیص نفوذ <sup>۱۴</sup>              |  |  |

جدول ۱: گروهبندی و اختصارسازی نام برای محصولات IT

<sup>\*</sup> Application Server

<sup>a</sup> Authentication

<sup>°</sup> Configuration Management System

- $^{\scriptscriptstyle \gamma}$  Desktop Application
- <sup>^</sup> Desktop Client
- <sup>•</sup> Directory Service
- <sup>\.</sup> Enterprise Application

<sup>11</sup> Firewall

<sup>17</sup> Handheld Device

<sup>1</sup> Identity Management

<sup>14</sup> Intrusion Detection System

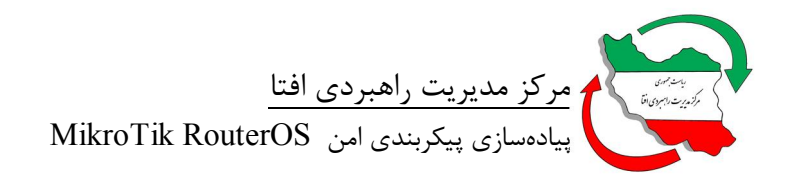

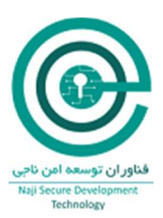

| محصولات IT |                                  |  |  |  |
|------------|----------------------------------|--|--|--|
| شماره گروه | نام گروه                         |  |  |  |
| MS         | سرویسدهنده ایمیل <sup>۱۵</sup>   |  |  |  |
| МО         | راهکارهای موبایلی <sup>۱۶</sup>  |  |  |  |
| RO         | مسیریاب شبکه <sup>۱۷</sup>       |  |  |  |
| SW         | سوئيچ شبكه                       |  |  |  |
| OS         | سيستم عامل                       |  |  |  |
| PD         | تجهیزات جانبی <sup>۱۸</sup>      |  |  |  |
| SR         | سرویس دهنده <sup>۱۹</sup>        |  |  |  |
| VI         | نرمافزار مجازیسازی <sup>۲۰</sup> |  |  |  |
| WB         | مرورگر وب                        |  |  |  |
| WS         | سرويسدهنده وب                    |  |  |  |

<sup>1</sup> Mail Server

<sup>VP</sup> Mobile Solution

<sup>11</sup> Network Router

<sup>1A</sup> Peripheral Device

<sup>۱۹</sup> Server

 ${}^{\tau \cdot}$  Virtualization Software

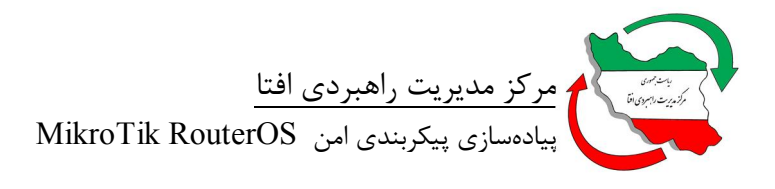

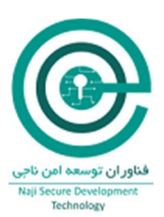

#### تنظيمات

# SCRO-1: بەروزرسانى Packageهاى SCRO-1

شرح اجمالى:

از نسخه ۵٫۲۱ به بعد RouterOS، ویژگی Automatic Upgrade اضافه شده است. این ویژگی امکان نصب آخرین بروزرسانیهای RouterOS را برای Packageهای نصب شده روی سیستم را فراهم میآورد. با انجام بروزرسانی Packageها از آسیب پذیریهای احتمالی بر روی هر یک از آنها میتوان جلوگیری نمود.

نحوه پيادهسازي:

جهت بروزرسانی محصولات میکروتیک روش ذیل توصیه می گردد:

- به صورت پیش فرض RouterOS به سایت اصلی میکروتیک مراجعه و نسبت به دانلود بسته های بروزرسانی اقدام می کند. در این صورت از منوی QuickSet بر روی Check For Update کلیک نمایید و از منوی باز شده گزینه Current را انتخاب نموده و اقدام به بروزرسانی بسته های RouterOS نمایید.
  - می توان این پروسه را به صورت خود کار با استفاده از Script ذیل انجام داد.
     برای ورژن بعد از 6.31

/system package update Check-for-updates once : delay 1s; : If ([get status] = "New version is available") do= {install}

برای ورژن پیش از 6.31

System package update Check-for-updates : delay 1s; :if ( [get current-version] != [get latest-version]) do={ upgrade }

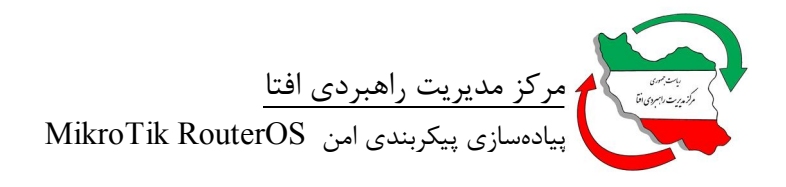

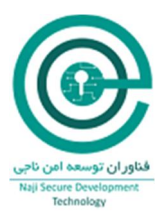

SCRO-2: امنسازی پورتهای فیزیکی SCRO-2-1: غیرفعال نمودن واسطهای بلا استفاده *شرح اجمالی:* 

در صورتی که هر نوع واسی که به صورت فیزیکی در حال استفاده قرار ندارد غیر فعال گردد، حتی اگر فرد مهاجم به اتاق سرور و سخت افزار دسترسی پیدا کند باید از واسطهای موجود استفاده کند که در این صورت ترافیک Live از بین میرود و سیستم Log و SIEM متوجه واقعه خواهند شد.

نحوه پيادهسازي:

• ابتدا فهرست تمام واسطها را استخراج نماييد.

/interface print

• سپس با استفاده از ایندکس مربوطه اقدام به غیرفعال نمودن آن نمایید.

/interface set 4,5 disabled=yes

SCRO-2-2: غيرفعال نمودن پورت کنسول *شرح اجمالي:* 

درصورت قرار گیری RouterOS در محیطهای ناامن، فرد مهاجم با اتصال پورت کنسول میتواند هر نوع دسترسی را برای خود فراهم نماید. از این رو ایجاد راهکاری جهت مدیریت محدود در سیستم اکیدا توصیه میگردد.

نحوه پيادهسازي:

• با استفاده از دستور ذیل میتوان این قابلیت را غیر فعال نمود.

/system console disable numbers=0

جهت بررسی وضعیت کنسول دستور ذیل را اجرا نمایید.

/system console print

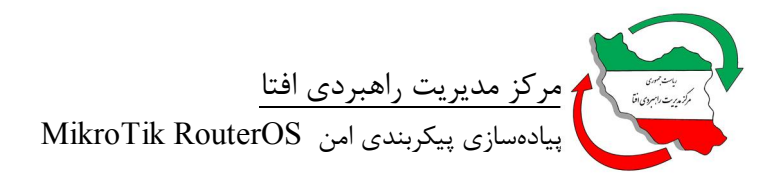

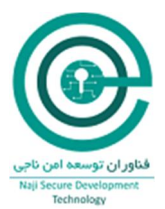

SCRO-3: امنسازی سرویسها SCRO-3-1: غیرفعال سازی سرویسهای غیر ضروری *شرح اجمالی:* 

هر سرویس موجود میتواند یک هدف بالقوه جهت حمله یک مهاجم باشد. از این رو غیرفعال سازی سرویسهای غیر ضروری سطح آسیب پذیری سیستم را کاهش میدهد. RouterOS نیز دارای سرویسهای مدیریتی و کاربردی پیشفرضی میباشد که برخی از آنها همانند Telnet و http به صورت ذاتی دچار آسیب میباشند.

نحوه پيادهسازي:

ابتدا فهرست تمام سرویسها را استخراج نمایید.

/ip service print

سپس اقدام به غیرفعال نمودن آن نمایید.

/ip service disable [find name=telnet] /ip service disable [find name=ftp] /ip service disable [find name=www] /ip service disable [find name=awww-ssl] /ip service disable [find name=api] /ip service disable [find name=api-ssl] /tool bandwidth-server set enabled=no /ip dns set allow-remote-requests=no /ip socks set enabled=no

• همچنین سرویس مربوط به MAC Telnet و MAC Winbox غیرفعال گردد.

/tool mac-server set [find] disabled=yes /tool mac-server mac-winbox set [find] disabled=yes /tool mac-server ping set enabled=no

• و در نهایت سرویس RoMON را در صورت عدم نیاز غیرفعال نمایید.

/tool romon set enabled=no

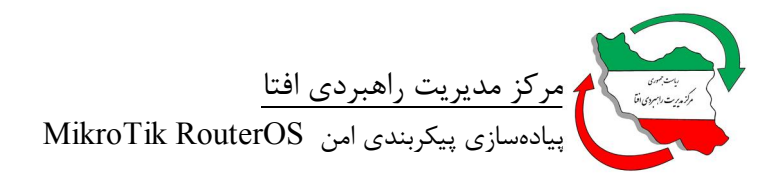

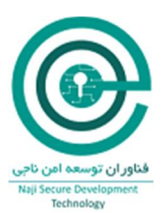

# SCRO-3-2: استفاده از سرویس HTTPS بجای HTTP

در صورت نیاز به استفاده از سرویس HTTP، توصیه می گردد از سرویس HTTPS به صورت جایگزین استفاده گردد. در سرویس HTTP ترافیک به صورت رمز نشده در حال انتقال است که به راحتی توسط مهاجم قابل شنود و تفسیر می اشد.

نحوه پيادهسازي:

• ابتدا یک CA Certificate ایجاد نمایید.

/certificate add name=my-rtr-ca common-name=my-rtr-ca key-usage=key-cert-sign,crl-sign

• سپس CA Certificate را امضا نمایید.

/certificate sign my-rtr-ca

• حالا یک Certificate برای دسترسی HTTPS ایجاد نمایید.

/certificate add name=my-rtr common-name=my-rtr key-usage=tls-server

• Certificate ایجاد شده را امضا نمایید.

/certificate sign ca=my-rtr-ca my-rtr

• Certificateهای ایجاد شده را به عنوان Trusted در سیستم نشان گذاری نمایید.

/certificate set trusted=yes my-rtr-ca

/certificate set trusted=yes my-rtr

• Certificate مربوطه را به سرویس HTTPS اختصاص دهید.

/ip service set www-ssl certificate=my-rtr

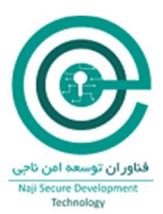

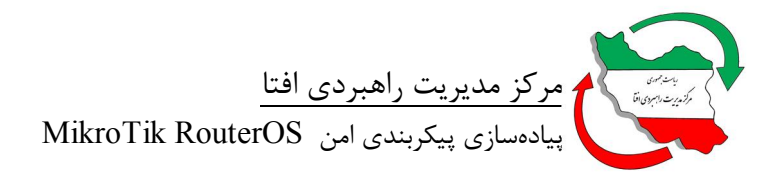

SCRO-3-3: استفاده از الگوریتمهای رمزنگاری قدر تمندتر در SSH *شرح اجمالی:* 

از نسخه 6.30 به بعد استفاده از رمزنگاری قدرتمندتر برای SSH در دسترس قرار گرفته است. در کلاینتهایی مانند Putty استفاده از الگوریتمهای قدرتمندتر به صورت پیشفرض فعال میباشد، پس استفاده از این نوع الگوریتمها باید در سمت سرور SSH فعال گردد. از ماه نوامبر 2016 یک راه الزامی برای غیرفعال نمودن الگوریتمهای ضعیفتر به جهت استفاده عمومیتر از SSH وجود ندارد، از این رو تنها گزینه، فعال نمودن الگوریتمهای رمزنگاری قدرتمندتر در SSH میباشد. از ماه نوامبر 2016 یک راه الزامی برای غیرفعال نمودن الگوریتمهای ضعیفتر به جهت استفاده عمومیتر از الکوریتمهای وجود ندارد، از این رو تنها گزینه، فعال نمودن الگوریتمهای رمزنگاری قدرتمندتر در SSH

نحوه پيادهسازي:

• با استفاده از دستور ذیل میتوان این قابلیت را فعال نمود.

/ip ssh set strong-crypto=yes

\* در ارتباطات مدیریتی RouterOS استفاده از ماژول رمزنگاری منطبق با استاندارد FIPS 140-2 الزامی است.

SCRO-3-4: غیرفعال نمودن Packageهای غیرضروری شرح اجمالی:

هر Package موجود می تواند یک هدف بالقوه جهت حمله یک مهاجم باشد. از این رو غیرفعال سازی Packageهای غیرضروری سطح آسیب پذیری سیستم را کاهش می دهد. RouterOS نیز دارای Packageهای مدیریتی و کاربردی پیش فرضی می باشد که غیرفعال نمودن آنها از موارد توصیه شده می باشد.

نحوه پيادهسازي:

 با استفاده از دستور ذیل میتوان Packageهای نصب شده و وضعیت آنها را در RouterOS مشاهده نمود.

/system package print

• سپس با استفاده از دستور ذیل می توان Packageهای غیر ضروری را غیر فعال نمود.

/system package disable MPLS

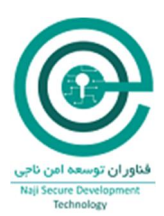

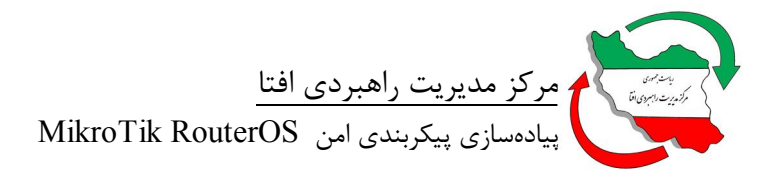

در مقابل عبارت Disable نام Package ای را که می خواهید غیر فعال گردد، قرار دهید.

SCRO-3-5: تغییر شماره پورت سرویسهای کاربردی *شرح اجمالی:* 

بر اساس RFC 1700 هر سرویسی دارای شماره پورت ثبت شده میباشد و هر مهاجمی با انجام یک اسکن اولیه روی پورتهای باز، به ماهیت سرویس آن پی خواهد برد. از این رو با تغییر شماره پورت یک سرویس، میتوان امکان بهرهبرداری از آن سرویس را دشوارتر کرد.

نحوه پيادهسازي:

• با استفاده از دستور ذیل میتوان شماره پورت مربوط به سرویسهای RouterOS را مشاهده نمود.

/ip service print

سپس با استفاده از دستور ذیل میتوان شماره پورت مربوط به یک سرویس در RouterOS را تغییر داد.

/ip service set ssh port=1224

SCRO-3-6: اختصاص ACL جهت دسترسی به سرویسهای کاربردی *شرح اجمالی:* 

ACL دسترسی به سرویسها را کنترل مینماید. با استفاده از Access List دسترسی به سرویسهای RouterOS تنها از تعداد مشخصی IP و یا Network قابل دسترس خواهد بود. با کاهش تعداد IPهایی که توانایی دسترسی به RouterOS را دارند سطوح حمله را کاهش و امنیت RouterOS را افزایش میدهید. این ACLها به ازای هر سرویس قابل تعریف میباشد. بدین ترتیب سطوح مدیریت را میتوان به صورت توزیع شده پیکربندی نمود.

نحوه پيادەسازى:

با استفاده از دستور ذیل می توان آدرس مجاز را برای سرویس مورد نظر در RouterOS پیکربندی نمود.

/ip service set ssh address=192.168.130.0/24

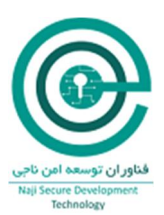

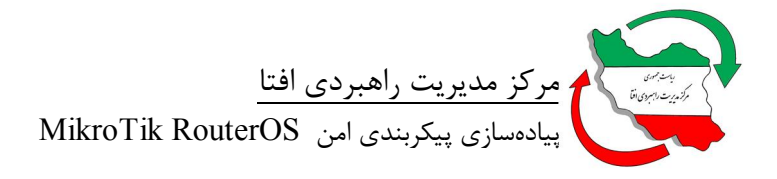

# SCRO-3-7: بلاک نمودن SCRO-3-7: شرح اجمالي:

یکی از سرویسهای مشهور RouterOS جهت مدیریت آن WinBox میباشد. هر مهاجمی پس از استفاده از ابزارهای اسکن و مشاهده وجود این سرویس آن را به یکی از نقاط آسیبپذیر تبدیل میکند. در صورت نیاز به استفاده از این سرویس میتوان قابلیت Discovery را غیرفعال نمود.

نحوه پيادهسازي:

 با استفاده از دستور ذیل میتوان نسبت به غیرفعال نمودن WinBox Discovery در RouterOS اقدام نمود.

/tool mac-server add disabled=yes interface=all /tool mac-server ping set enabled=no

در این مرحله در فایروال یک سری Rule جهت محدود نمودن دسترسی به سرویس WinBox و اجازه
 دسترسی از کامپیوتر ادمین به آن فراهم شده است.

/ip firewall filter add action=drop chain=input comment="block mikrotik discovery" disabled=no dst-port=5678 protocol=udp add action=drop chain=input comment="ALL WINBOX REQUEST by MAC Address" disabled=no dst-port=20561 protocol=udp add action=drop chain=input comment="ALL WINBOX REQUEST EXCEPT FROM MY PC" disabled=no dst-port=8291 protocol=tcp src-address=!192.168.2.6

#### SCRO-3-8: غيرفعال نمودن SCRO-3-8

شرح اجمالي:

سرویس Network Neighbor Discovery را میتوان بعنوان سرویسی که در زمان Troubleshooting، اطلاعات مناسبی در اختیار مدیر سیستم قرار میدهد، به شمار آورد. فعال بودن همیشگی آن به معنای آن است که هر شنود کنندهای که در مجاورت آن قرار گیرد از اطلاعات آن بهرهمند خواهد بود. این نوع نشت اطلاعات برای فرد

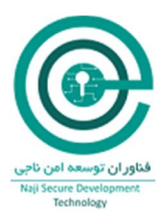

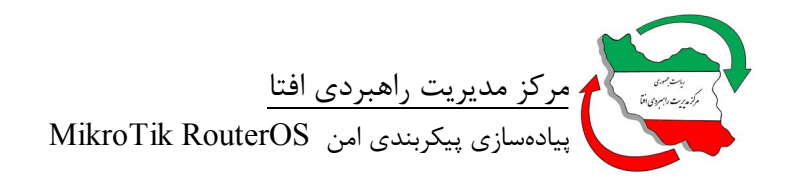

مهاجم بسیار سودمند خواهد بود. لذا توصیه می گردد پس از مرحله راهاندازی و تست Topology شبکه، نسبت به غیرفعال نمودن آن اقدام نمایید.

نحوه پيادهسازي:

با استفاده از دستور ذیل می توان نسبت به غیرفعال نمودن Network Neighbor Discovery در RouterOS ا

/ip neighbor discovery settings set default=no default-for-dynamic=no /ip neighbor discovery set [find] discover=no /ipv6 nd set [find] disabled=yes

SCRO-4: امنسازی حساب کاربری admin پیشفرض سیستم SCRO-4-1: تغییر نام حساب کاربری admin پیشفرض سیستم *شرح اجمالی:* یکی از حملاتی که یک مهاجم جهت به دست آوردن کنترل یک سیستم به آن مبادرت میکند، حمله Brute یکی از حملاتی که یک مهاجم مهت به دست آوردن کنترل یک سیستم به آن مبادرت میکند، حمله admin وجود دارد که اولین هدف برای این نوع حملات میباشد، لذا تغییر نامهای پیش فرض همیشه توصیه میگردد.

نحوه پيادهسازي:

با استفاده از دستور ذیل می توان نام کاربر پیش فرض را در RouterOS تغییر داد.

/user set admin name=NewAdminName

SCRO-4-2: ایجاد رمزعبور پیچیده برای حسابهای کاربری *شرح اجمالی:* 

در حملات Brute Force Login درصورت نبود رمز عبور پیچیده و طول کمتر از ۱۰ کاراکتر، به سادگی و در کمتر از چند دقیقه رمز عبور شکسته شده و مهاجم وارد سیستم میگردد. حال با ایجاد رمز عبور با حداقل ۱۲ کاراکتر و ترکیب کارکترهای عدد، حروف بزرگ و کوچک و کاراکترهای خاص میتوان این زمان را به چند صد سال افزایش داد.

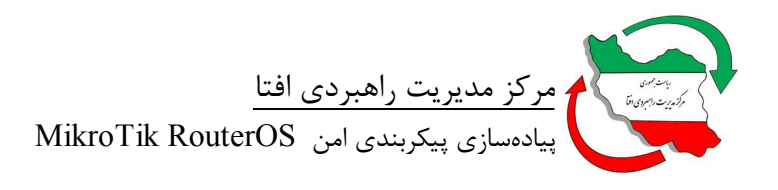

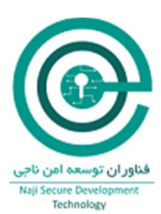

نحوه پيادهسازي:

با استفاده از دستور ذیل میتوان رمز عبور کاربران را در RouterOS تغییر داد.

/user set admin password=#123xX&123"%

SCRO-4-3: اختصاص ACL جهت دسترسی به حسابهای کاربری *شرح اجمالی:* 

ACL دسترسی به حسابهای کاربری را کنترل مینماید. با استفاده از Access List میتوان دسترسی به حسابهای کاربری RouterOS تنها از تعداد مشخصی IP و یا Network محدود نمود. با کاهش تعداد IPهایی که توانایی دسترسی به RouterOS را دارند سطوح حمله را کاهش و امنیت RouterOS را افزایش میدهید. این ACLها به ازای هر حساب کاربری قابل تعریف میباشد. بدین ترتیب سطوح مدیریت را میتوان به صورت توزیع شده پیکربندی نمود.

نحوه پيادهسازي:

با استفاده از دستور ذیل می توان آدرس مجاز را برای حساب های کاربری مورد نظر در RouterOS پیکربندی نمود.

/user set VPNadmin address=192.168.130.0/24

## Firewall :SCRO-5

## SCRO-5-1: فعال سازی SCRO-5-1

شرح اجمالى:

در RouterOS میتوان از ویژگی فیلتر نمودن Packetها یا همان Firewall بهره برد. این Firewall قابلیت فیلتر نمودن از لایه ۲ تا لایه ۷ را دارا میباشد و با داشتن ویژگیهای متعدد مانند Stateful Packet Inspection، traffic classification ،Layer-7 protocol detection و ویژگیهای کاربردی دیگر تقریبا تمام نیازهای امنیتی مربوط به این بخش را پوشش میدهد. لذا بکارگیری Firewall جزو توصیههای مهم در RouterOS میباشد. نحوه پیادهسازی:

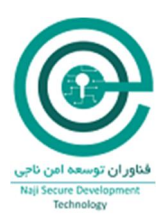

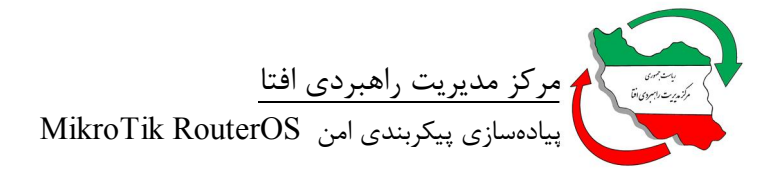

با استفاده از مجموعه دستورات IP Firewall میتوان rule متناظر با ترافیک مجاز را در سیستم وارد نمود. مانند دستورات ذیل جهت محافظت RouterOS تنها از شبکه داخلی و اختصاص مجوز به پروتکل ICMP به تمامی Interfaceها تا از هر نقطهای بتوان آن را Ping نمود.

| /ip firewall filter                                          |
|--------------------------------------------------------------|
| add chain=input connection-state=invalid action=drop \       |
| comment="Drop Invalid connections"                           |
| add chain=input connection-state=established action=accept \ |
| comment="Allow Established connections"                      |
| add chain=input protocol=icmp action=accept \                |
| comment="Allow ICMP"                                         |
| add chain=input src-address=192.168.0.0/24 action=accept \   |
| in-interface=! ether1                                        |
| add chain=input action=drop comment="Drop everything else "  |

SCRO-5-2: غیرفعال سازی Service Portهای غیرضروری *شرح اجمالی:* 

در شبکههایی که به وسیله RouterOS به صورت NAT پیادهسازی شدهاند، هاستهایی که پشت NAT قرار دارند به صورت واقعی تمام ارتباطات NAT ، end to end نمی شوند. از این رو برخی از سرویس ها و پروتکل ها برای اینکه از پشت NAT بتوانند کارایی خود را حفظ نمایند نیاز به یک NAT-helper دارند. این NAT-helper ها در RouterOS به عنوان Service Ports معرفی می گردند. توصیه می شود جهت کاهش سطح حملات، Service Portهای غیر ضروری غیر فعال گردند.

نحوه پيادهسازي:

• ابتدا فهرستی از Service Portهای فعال روی RouterOS را استخراج نمایید.

/ip firewall service-port print

• سپس هریک از Service Portهایی که غیرضروری میباشد را با استفاده از دستور ذیل غیرفعال نمایید.

#### /ip firewall service-port disable sip

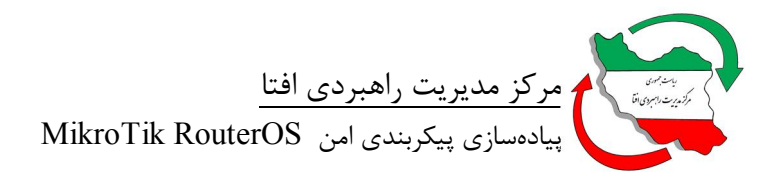

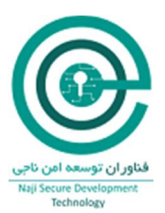

# SCRO-5-3: استفاده از SCRO-5-3

شرح اجمالي:

این ویژگی هر Packet ای را که به نظر Spoof شده میباشد -مانند Packet ای که از یک شبکه با Subnet داخلی به سمت بیرون، ولی با یک Source IP مجزا از آن شبکه میآید- را Drop مینماید. این سناریو در مواردی که یک کامپیوتر دچار آلودگی بدافزاری شده باشد، پیش خواهد آمد و در انجام حملات DDoS نیز از این موضوع استفاده میشود.

نحوه پيادهسازي:

با استفاده از دستور ذیل می توان RF-filter را در RouterOS پیکربندی نمود.

/ip settings set rp-filter=strict

نکته: این پیکربندی در مواقعی که RouterOS به صورت Multi-Home پیکربندی شده باشد ایجاد اختلال مینماید.

#### SCRO-5-4: استفاده از SCRO-5-4

شرح اجمالى:

Port Knocking روشی برای اضافه نمودن IPها به صورت پویا در قوانین و لیست آدرسهای موجود در فایروال برای مدت محدودی از زمان میباشد. بدین وسیله پورتهای مورد نیاز جهت یک کلاینت به صورت موقت در دسترسی آن کلاینت قرار داده میشود. لذا مهاجمین با استفاده از روشهایی مانند Port Scanning، نمی توانند از وجود این پورتهای باز (در زمانی که درخواستی برای باز شدن آن نیست) باخبر شوند. بدین وسیله پورتها و سرویسهای آسیب پذیر از رصد مهاجمان در امان میمانند.

نحوه پيادهسازي:

• ابتدا شبکههای داخلی و ایمن را در RouterOS تعریف مینماییم.

/add address=192.168.30.0-192.168.30.254 comment="LAN Address" disabled=no list=\
"Safe Addresses"

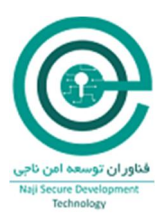

• سپس Rule مربوط به Knock را اضافه مینماییم.

/add action=add-src-to-address-list address-list=knock-knock address-list-timeout=15s chain=input comment="Knock 1" disabled=no dst-port=1337 protocol=tcp /add action=add-src-to-address-list address-list="Safe Addresses" address-list-timeout=3h chain=input comment="Knock 2 - OK" disabled=no dst-port=17954 protocol=udp srcaddress-list= knock-knock

• تنها به "Safe Addresses" اجازه اتصال به RouterOS را میدهیم.

/add action=accept chain=input comment="Only Allow Access from Safe Addresses" disabled=no src-address-list="Safe Addresses"

هر نوع ترافیک دیگری را Drop مینماییم.

/add action=drop chain=input comment="Drop Everything Else" disabled=no

• در سیستم CMD) client (CMD) با استفاده از Knock.exe دستور ذیل را اجرا نمایید تا درخواست برای باز شدن پورت به RouterOS ارسال گردد.

Knock.exe 192.168.1.1 1337:tcp 17954:udp

## SCRO-5-5: استفاده از SCRO-5-5

شرح اجمالي:

در RouterOS می توان جهت جلوگیری از حملات شناخته شده از اسکریپتهای آمادهای که قوانینی را در فایروال اضافه می نماید استفاده نمود. این اسکریپتها به صورت دستوراتی می باشند که RouterOS، کلاینتها و سرویسهای موجود را Harden می نماید. استفاده از این اسکریپتها بسیار معمول بوده و پیشنهاد می گردد با توجه به سرویسهای موجود از آن ها استفاده نمود.

نحوه پيادهسازي:

برخی از این اسکریپتها به شرح ذیل میباشد که تنها به کپی نمودن در Terminal مربوط به RouterOS از آنها میتوان استفاده نمود.

• بلاک نمودن ICMP روی WAN Interface

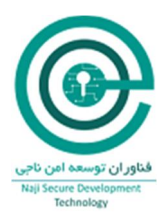

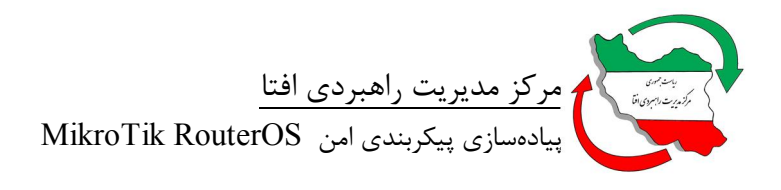

#### / Ip firewall filter Add action=drop chain=input comment="Block ICMP on WAN interface" ininterface=pppoe-out1 protocol=icmp

• اجازه استفاده از ICMP

/ Ip firewall filter Add chain = icmp protocol = icmp icmp-options = 0: 0 action = accept \ comment = "echo reply" Add = icmp protocol = icmp icmp-options = 3: 0 action = accept \ comment = "net unreachable" Icmp-options = 3: 1 action = accept \ comment = "host unreachable" Add chain = icmp protocol = icmp icmp-options = 4: 0 action = accept \ comment = "allow source quench" Add chain = icmp protocol = icmp icmp-options = 8: 0 action = accept \ comment = "allow echo request" Add chain = icmp protocol = icmp icmp-options = 11: 0 action = accept \ comment = "allow time exceed" Add chain = icmp protocol = icmp icmp-options = 12: 0 action = accept \ comment = "allow time exceed" Add chain = icmp protocol = icmp icmp-options = 12: 0 action = accept \ comment = "allow

• بلاک نمودن Login تصادفی در Random User / Password Login) Brute Force .

FTP login error 10 times per minute / Ip firewall filter Add == protocol = tcp dst-port = 21 src-address-list = ftp\_blacklist action = drop \ comment = "drop ftp brute forcers" Add chain = output action = accept protocol = tcp content = "530 Login incorrect" dst-limit = 1 / 1m, 9, dst-address / 1m Add chain = output action = add-dst-to-address-list protocol = tcp content = "530 Login incorrect" \ address-list = ftp\_blacklist address-list-timeout = 3h

• جلوگیری از SSH Brute Force و بلاک نمودن برای ۱۰ روز بعد از تلاش مکرر

/ Ip firewall filter

Add chain = input protocol = tcp dst-port = 22 src-address-list =  $ssh_blacklist$  action = drop comment = "drop ssh brute forcers" disabled = no

Add chain = input protocol = tcp dst-port = 22 connection-state = new  $\$  src-address-list = ssh\_stage3 action = add-src-to-address-list address-list = ssh\_blacklist  $\$  address-list-timeout = 10d comment = "" Disabled = no Add chain = input protocol = tcp dst\_port = 22 connection state = new  $\$  src address list =

 $Add \ chain = input \ protocol = tcp \ dst-port = 22 \ connection-state = new \ src-address-list = ssh_stage2 \ address-list = add-src-to-address-list \ address-list = ssh_stage3 \ address-list-timeout = address-list \ address-list = ssh_stage3 \ address-list-timeout = address-list \ address-list \ addr$ 

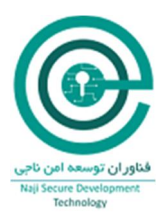

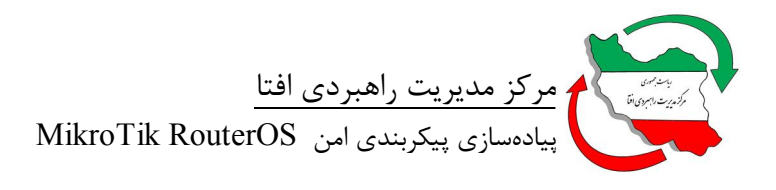

1m comment = "" Disabled = no

Add chain = input protocol = tcp dst-port = 22 connection-state = new src-address-list = ssh\_stage1 action = add-src-to-address-list address-list = ssh\_stage2 address-list-timeout = 1m comment = "" Disabled = no Add chain = input protocol = tcp dst-port = 22 connection-state = new action = add-src-toaddress-list \ address-list = ssh\_stage1 address-list-timeout = 1m comment = "" disabled = no Add chain = forward protocol = tcp dst-port = 22 src-address-list = ssh\_blacklist action = drop \ comment = "drop ssh brute downstream" disabled = no

Port Scan نمودن ترافیک Drop

/ Ip firewall filter 3.1 action = add-src-to-address-list address-list = "port scanners" address-list-timeout = 2w comment = "Port scanners to list" Disabled = no Add chain = input protocol = tcp tcp-flags = fin, syn,! Rst! Psh! Ack! Urg action = add-src-toaddress-list address-list = Timeout = 2w comment = "NMAP FIN Stealth scan" Syn action = add-src-to-address-list address-list = "port scanners" address-list-timeout = 2w comment = "SYN / FIN scan" Add chain = input protocol = tcp tcp-flags = syn, rst action = add-src-to-address-list addresslist = "port scanners" address-list-timeout = 2w comment = "SYN / RST scan" Add-src-to-address-list address-list = "port scanners" address-list-timeout = 2w comment = "FIN / PSH / URG scan" Synch, rst, psh, ack, urg action = add-src-to-address-list address-list = "port scanners" addresslist-timeout = 2w comment = "ALL / ALL scan" Add chain = input protocol = tcp tcp-flags =! Fin! Syn! Rst! Psh! Ack!! Urg action = add-srcto-address-list address-list = "port scanners" address-list -timeout = 2w comment = "NMAP NULL scan"

/ Ip firewall filter Add chain = input src-address-list = "port scanners" action = drop comment = "dropping port scanners" disabled = no Add chain = forward src-address-list = "port scanners" action = drop comment = "dropping port scanners" disabled = no

• محافظت از کاربران (Forward Chain - Traffic Passing Through the Router)

/ Ip firewall filter

Add chain = forward connection-state = invalid \ action = drop comment = "drop invalid connections"

Add chain = forward connection-state = established action = accept \ comment = "allow already established connections"

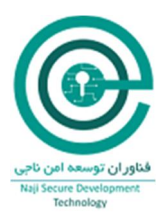

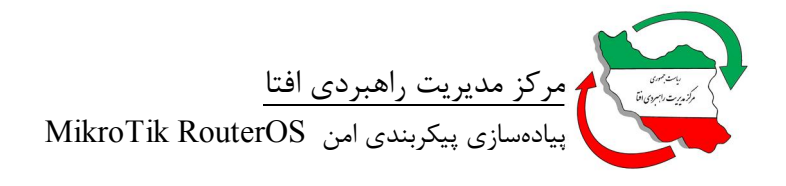

Add chain = forward connection-state = related action = accept  $\$  comment = "allow connected connections"

• بلاک نمودن Bogon IP Addresses

/ Ip firewall filter Add chain = forward src-address = 0.0.0.0 / 8 action = drop \ comment = "Block Bogon IP addresses" Add chain = forward dst-address = 0.0.0.0 / 8 action = drop Add chain = forward src-address = 127.0.0.0 / 8 action = drop Add chain = forward dst-address = 127.0.0.0 / 8 action = drop Add chain = forward src-address = 224.0.0.0 / 3 action = drop Add chain = forward dst-address = 224.0.0.0 / 3 action = drop

جهش نمودن به Chainهای جدید

/ Ip firewall filter
Add chain = forward protocol = tcp action = jump jump-target = tcp \ comment = "Make
jumps to new chains"
Add chain = forward protocol = udp action = jump jump-target = udp
Add chain = forward protocol = icmp action = jump jump-target = icmp

 ایجاد یک TCP Chain و جلوگیری از برخی پورتهای TCP آسیب پذیر (بر حسب نیاز پورتها را تغییر دهید)

/ Ip firewall filter Add chain = tcp protocol = tcp dst-port = 69 action = drop \ comment = "TFTP deny" Add = tcp protocol = tcp dst-port = 111 action = drop \ comment = "deny RPC portmapper" Add = tcp protocol = tcp dst-port = 135 action = drop \ comment = "deny RPC portmapper" Add chain = tcp protocol = tcp dst-port = 137-139 action = drop \ comment = "deny NBT" Add chain = tcp protocol = tcp dst-port = 445 action = drop \ comment = "deny cifs" Add chain = tcp protocol = tcp dst-port = 2049 action = drop comment = "deny cifs" Add chain = tcp protocol = tcp dst-port = 12345-12346 action = drop comment = "NetBus deny" Add chain = tcp protocol = tcp dst-port = 20034 action = drop comment = "deny NetBus" Add chain = tcp protocol = tcp dst-port = 20034 action = drop comment = "deny NetBus" Add chain = tcp protocol = tcp dst-port = 3133 action = drop comment = "DHCP deny"

 ایجاد یک UDP Chain و جلوگیری از برخی پورتهای UDP آسیب پذیر (بر حسب نیاز پورتها را تغییر دهند)

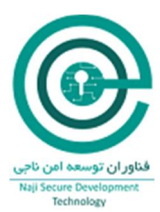

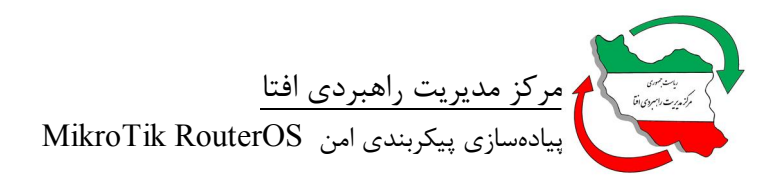

#Create UDP chain and deny some UDP ports in it (revise port numbers as needed).
/ Ip firewall filter
Add chain = udp protocol = udp dst-port = 69 action = drop comment = "TFTP deny"
Add chain = udp protocol = udp dst-port = 111 action = drop comment = "deny PRC portmapper"
Add chain = udp protocol = udp dst-port = 135 action = drop comment = "deny PRC portmapper"
Add chain = udp protocol = udp dst-port = 137-139 action = drop comment = "deny NBT"
Add chain = udp protocol = udp dst-port = 2049 action = drop comment = "deny NBT"
Add chain = udp protocol = udp dst-port = 3133 action = drop comment = "deny NFS"
Add chain = udp protocol = udp dst-port = 3133 action = drop comment = "deny NFS"

• بلاک نمودن پورتهای مورد استفاده برخی از ویروسها

/ Ip firewall filter add action=drop chain=virus comment="Blaster Worm" dst-port=135-139 protocol=tcp add action=drop chain=virus comment="Blaster Worm" dst-port=445 protocol=tcp add action=drop chain=virus comment="Messenger Worm" dst-port=135-139 protocol=udp add action=drop chain=virus comment="Blaster Worm" dst-port=445 protocol=udp add action=drop chain=virus comment= dst-port=593 protocol=tcp dst-port=1024-1030 protocol=tcp add action=drop chain=virus comment= add action=drop chain=virus comment=MyDoom dst-port=1080 protocol=tcp add action=drop chain=virus comment= dst-port=1214 protocol=tcp add action=drop chain=virus comment="ndm requester" dst-port=1363 protocol=tcp add action=drop chain=virus comment="ndm server" dst-port=1364 protocol=tcp add action=drop chain=virus comment="screen cast" dst-port=1368 protocol=tcp add action=drop chain=virus comment=hromgrafx dst-port=1373 protocol=tcp add action=drop chain=virus comment=cichlid dst-port=1377 protocol=tcp add action=drop chain=virus comment="Bagle Virus" dst-port=2745 protocol=tcp add action=drop chain=virus comment=Dumaru.Y dst-port=2283 protocol=tcp add action=drop chain=virus comment=Beagle dst-port=2535 protocol=tcp add action=drop chain=virus comment=Beagle.C-K dst-port=2745 protocol=tcp add action=drop chain=virus comment=MyDoom dst-port=3127-3128 protocol=tcp add action=drop chain=virus comment="Backdoor OptixPro" dst-port=3410 protocol=tcp add action=drop chain=virus comment=Sasser dst-port=5554 protocol=tcp add action=drop chain=virus comment=Beagle.B dst-port=8866 protocol=tcp add action=drop chain=virus comment=Dabber.A-B dst-port=9898 protocol=tcp add action=drop chain=virus comment=Dumaru.Y dst-port=10000 protocol=tcp add action=drop chain=virus comment=MyDoom.B dst-port=10080 protocol=tcp add action=drop chain=virus comment=NetBus dst-port=12345 protocol=tcp add action=drop chain=virus comment=Kuang2 dst-port=17300 protocol=tcp add action=drop chain=virus comment=SubSeven dst-port=27374 protocol=tcp

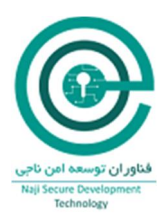

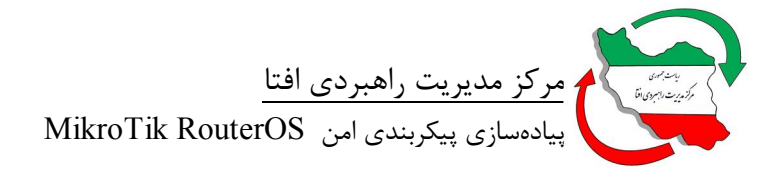

add action=drop chain=virus comment="PhatBot, Agobot, Gaobot" dst-port=65506 protocol=tcp

add action=jump chain=forward comment="jump to the virus chain" jump-target=virus add chain=input comment="Accept established connections" connection-state=established add chain=input comment="Accept related connections" connection-state=related add action=drop chain=input comment="invalid connections" connection-state=invalid add chain=input comment=UDP protocol=udp add action=drop chain=forward comment="invalid connections" connection-state=invalid

• بلاک نمودن درخواست DNS از WAN Interface

/ Ip firewall filter add action=drop chain=input comment="BLOCK DNS REQUEST ON WAN INTERFACE" dst-port=53 in-interface=pppoe-out1 protocol=udp

• بلاک نمودن ترافیک Torrent / P2P

/ip firewall mangle add action=mark-packet chain=postrouting comment="p2p download" disabled=no layer7protocol=p2p\_www new-packet-mark="p2p download" passthrough=no add action=mark-packet chain=postrouting disabled=no layer7-protocol=p2p\_dns new-packetmark="p2p download" passthrough=no

/ip firewall filter add action=drop chain=forward comment="Block P2p\_www Packets / Zaib" disabled=no layer7-protocol=p2p\_www add action=drop chain=forward comment="Block P2p\_dns Packets / Zaib" disabled=no layer7-protocol=p2p\_dns add action=drop chain=forward comment="Block General P2P Connections, default mikrotik p2p colelction / zaib" disabled=no p2p=all-p2p

> SCRO-5-6: بستن دسترسی از کشورهای غیرضروری شرح اجمالی:

طبق اصل "حداقل دسترسی"، اکیدا توصیه میشود تنها دسترسی از مبدا کشورهایی که ترافیک مجاز باید از آنها رخ دهد وجود داشته باشد. برحسب مشاهدات رویدادهای یک فایروال و یا مسیریاب که در لبه یک شبکه قرار دارد، بیشترین حملات از مبدا کشورهایی میباشد که هیچ نوع توجیه برای باز بودن دسترسی برای آنها

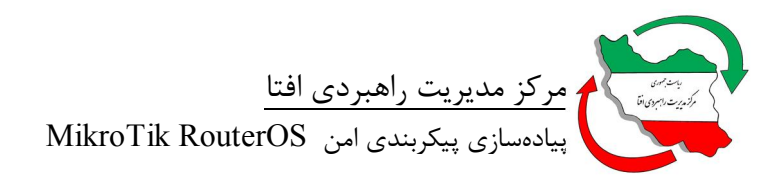

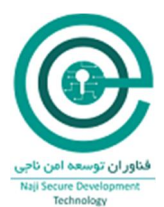

نیست و بسیاری از این کشورهای در Blacklistهای مربوط به Spammer دیده می شوند. از این رو بستن دسترسی از اینگونه کشورها از لحاظ امنیت بسیار مهم می باشد.

نحوه پيادهسازي:

در این مثال ما تنها دسترسی از IPهای ایران را به RouterOS باز مینماییم. حال با درنظر گرفتن نوع روابط کاری میتوان این دسترسی را به سایر کشورها بسط داد.

• ابتدا لیست IPهای مربوط به کشور مورد نظر را به صورت فایل دانلود مینماییم.

/tool fetch url=http://www.iwik.org/ipcountry/mikrotik/IR

• سپس فایل را به صورت یک Address-List در فایروال اضافه مینماییم.

/import file-name=IR

• سپس یک Firewall Rule جهت مجاز نمودن ترافیک تنها در RouterOS اضافه مینماییم.

/ip firewall add action=drop chain=input in-interface=ether1 log=yes src-address-list=!IR

نکته: این Rule باید در اولویت بالایی قرار گیرد تا Ruleهای دسترسی پایین تر را تحت الشعاع قرار دهد.

#### Log :SCRO-6

شرح اجمالي:

با بررسی رویدادهای RouterOS می توان از وقوع حملات و مشکلات احتمالی در ساختار شبکه و یا حتی مشکلات ناشی از سختافزار و نرمافزار مطلع شد. این ویژگی حتی منجر به توسعه محصولاتی جهت پالایش رویدادهای مختلف مانند SIEM شده است.

نگهداری رویدادها به صورت پیش فرض در حافظه داخلی RouterOS می باشد. لذا استخراج مناسب وقایع و ارسال آنها به یک Syslog بسیار مهم می باشد.

نحوه پيادهسازي:

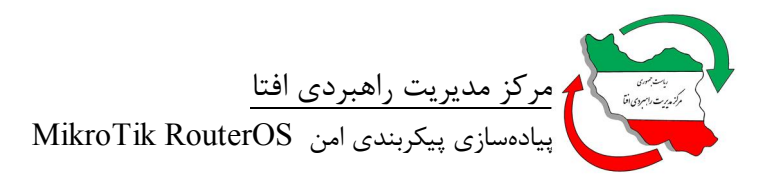

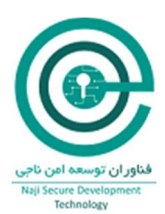

ابتدا باید شرایطی برای ایجاد Log در بخشهایی از RouterOS در آنها Action وجود دارد، مانند فایروال، مهیا گردد. از این رو به طور مثال در هر قانون ایجاد شده در فایروال گزینه مربوط به Log را فعال مینماییم و یا یک قانون کلی برای Log نمودن تمامی پکتهای ورودی و خروجی به RouterOS ایجاد نمایید.

/add chain=forward action=log disabled=no

سپس یک Action جهت ارسال logs به syslog سرور تعریف مینماییم.

/system logging action add name=syslog-serve target=remote remote=192.168.10.10 remoteport=514 src-address=192.168.10.1

و در نهایت در RouterOS لاگهای مربوطه، به طور مثال لاگهای مربوط به فایروال، جهت ارسال به Syslog و در نهایت در Syslog تعریف مینماییم.

/system logging add topic=firewall action=syslogserver

#### NTP :SCRO-7

شرح اجمالى:

یکی از سرویسهای حیاتی زیرساختی، NTP میباشد که با همزمانی سختافزارها و نرمافزارهای مختلف، مدیریت و مشاهده رویدادها را کاراتر مینماید. در صورت همزمان نبودن RouterOS و درصورت وقوع یک حمله نمی توان رویداد ثبت شده را به درستی ردیابی و تفسیر نمود. همچنین اگر از بازههای زمانی در قانون فایروال استفاده شده باشد در صورت همزمان نبودن RouterOS عملا کارایی آن قانون به مخاطره خواهد افتاد.

نحوه پيادهسازي:

ابتدا باید منطقه زمانی صحیح را مشخص نمایید.

/system clock set time-zone=+3:30

سپس تنظیمات NTP Client را انجام میدهیم.

/system ntp client set enabled=yes primary-ntp=192.168.0.2 secondary-ntp=192.168.0.3 mode=unicast

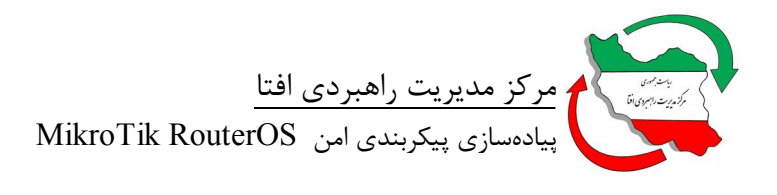

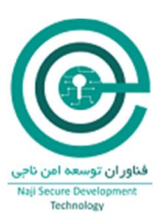

## SNMP :SCRO-8

شرح اجمالى:

SNMP سرویس مدیریتی/مشاهدهای میباشد که جزو ابزارهای قدرتمند یک مدیر شبکه برای دستیابی به پیکربندی و رویدادهای RouterOS میباشد. به مانند سایر تجهیزات Active شبکه، RouterOS نیز از SNMP نسخه ۳ جهت افزایش امنیت پشتیبانی میکند. این سرویس به صورت پیش فرض غیرفعال میباشد و با توجه به پشتیبانی آن از متدهای امنیت میکند. این سرویس به صورت پیش فرض غیرفعال میباشد و با توجه به رمزنگاری در SNM آن از متدهای امنیت میکند. این سرویس به صورت پیش فرض غیرفعال میباشد و با توجه به رمزن پشتیبانی آن از متدهای امنیت پشتیبانی میکند. این سرویس به صورت پیش فرض غیرفعال میباشد و با توجه به رمزنگاری در SNM آن از متدهای امنیت میکند و از نهایت امنیت پیش بینی شده برای این سرویس بهره برد. از نسخه 6.18

نحوه پيادهسازي:

ابتدا یک Community با پیکربندی امن را جایگزین Community پیشفرض در RouterOS تعریف می نماییم. درصورتی که می خواهید امکان مدیریت نیز از طریق SNMP فراهم شود ویژگی Write Access را نیز برای آن فعال نمایید.

/snmp community set [ find default=yes ] name=snmpv3user security=private authenticationpassword=snmpv3authPass authentication-protocol=SHA1 encryptionpassword=snmpv3encPass encryption-protocol=AES read-access=yes write-access=no addresses=10.0.0.0/24

سپس سرویس SNMP را با Community تنظیم شده پیکربندی مینماییم.

/snmp set enabled=yes location="The Management" contact=mng@example.com trapcommunity=snmpv3user trap-version=3 trap-interfaces=ether1

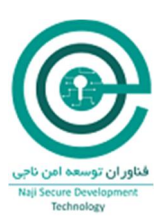

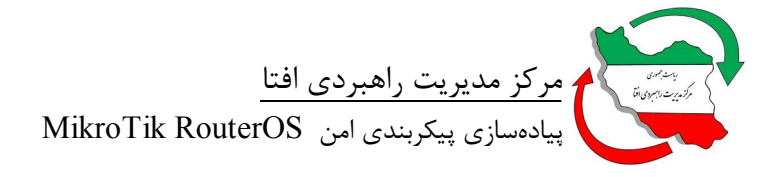

پيوست

در این بخش چک لیستی به منظور ممیزی محصول مورد نظر ارائه شده است. چک لیست شامل سه جدول است. جدول اول، جدول ممیز میباشد. در این جدول، اطلاعات مربوط به شخصی که پیکربندی امن را انجام میدهد یا آن را ممیزی میکند، وارد میشود. همچنین نتایج پیکربندی یا ممیزی به صورت اختصار در این جدول درج میگردد. جدول دوم، محل وارد کردن مشخصات سروری است که MikroTik RouterOS روی آن نصب شده است. جدول سوم، جدول تنظیماتی است که باید بررسی یا اعمال شوند. در صورت صحت اعمال تنظیم در هر ردیف، ستون وضعیت مربوط به آن با علامت √ نمایش داده خواهد شد.

| مميز    |       |                               |  |  |
|---------|-------|-------------------------------|--|--|
| تارىخ:  |       | نام:<br>مميز: ايميل:<br>تلفن: |  |  |
| توضيحات | تعداد | تنظيمات                       |  |  |
|         |       | تطابق                         |  |  |
|         |       | عدم تطابق                     |  |  |
|         |       | تنظيمات حذف شده               |  |  |
|         |       | تنظيمات اضافه شده             |  |  |
|         |       | مجموع تنظيمات اعمال شده       |  |  |

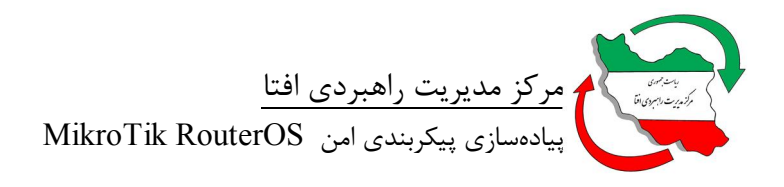

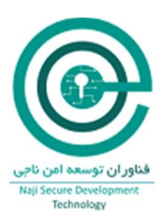

| مشخصات سرور                       |             |
|-----------------------------------|-------------|
|                                   | آدرس MAC    |
|                                   | آدرس IP     |
|                                   | نام ماشین   |
|                                   | شماره اموال |
| نام: ۔۔۔۔<br>ایمیل:<br>تلفن: ۔۔۔۔ | مدير سيستم  |
|                                   | تاريخ       |

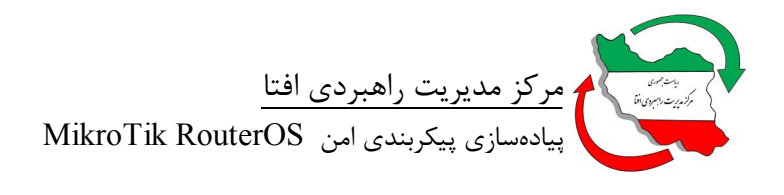

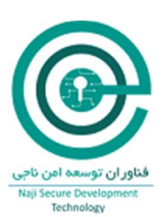

# جدول مميزى

جدول ممیزی خلاصهای از تمامی الزامات بیان شده در متن سند میباشد. قابل ذکر است که ستونهای "وضعیت" و "قابلیت پیادهسازی" باید توسط ممیز و برای هر سیستم حاوی این برنامه تکمیل گردد. در ستون وضعیت، ممیز باید از عبارتهای "قبول" و "رد" متناسب با وضعیت الزام در محصول مورد ارزیابی استفاده نماید. در ستون قابلیت پیادهسازی، ممیز باید قابلیت پیادهسازی الزام برای محصول مورد ارزیابی را با عبارات "دارد" و "ندارد" بیان نماید. در صورتی که الزامی برای محصول مذکور قابلیت پیادهسازی نداشته باشد، علت عدم قابلیت پیادهسازی آن باید در ذیل جدول توضیح داده شود.

| مقدار مطلوب                     | مقدار پیشفرض | قابليت    | تنظيمات            | وضعيت | شناسه    |
|---------------------------------|--------------|-----------|--------------------|-------|----------|
|                                 |              | پیادەسازى |                    |       |          |
|                                 |              | تنظيمات   |                    |       |          |
|                                 |              |           | بەروزرسانى         |       | SCRO-1   |
| مطابق نحوه پیادهسازی اجرا گردد. | ندارد        | دارد      | بەروزرسانى         |       | SCRO-1   |
|                                 |              |           | Packageهای         |       |          |
|                                 |              |           | RouterOS           |       |          |
|                                 |              |           | امن سازی پورتهای   |       | SCRO-2   |
|                                 |              |           | فیزیکی             |       |          |
| غيرفعال                         | فعال         | دارد      | غيرفعال نمودن      |       | SCOS-2-1 |
|                                 |              |           | Interfaceھای بلا   |       |          |
|                                 |              |           | استفاده            |       |          |
| غيرفعال                         | فعال         | دارد      | غيرفعال نمودن پورت |       | SCOS-2-2 |
|                                 |              |           | كنسول              |       |          |
|                                 |              |           | امن سازی سرویسها   |       | SCRO-3   |
| غيرفعال                         | فعال         | دارد      | غيرفعال سازي       |       | SCRO-3-1 |
|                                 |              |           | سرویسهای غیر ضروری |       |          |
| HTTPS                           | НТТР         | دارد      | استفاده از سرویس   |       | SCRO-3-2 |
|                                 |              |           | HTTPS بجای HTTPS   |       |          |

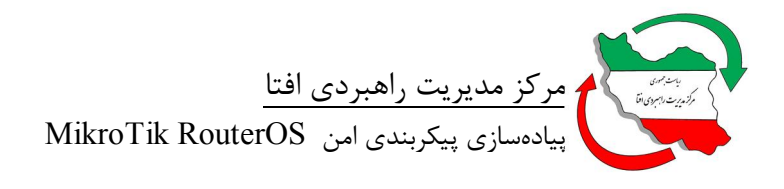

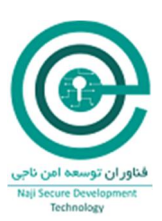

|                                 | 1           |      | 1                      |          |
|---------------------------------|-------------|------|------------------------|----------|
| فعال                            | فعال        | دارد | استفاده از الگوریتمهای | SCRO-3-3 |
|                                 |             |      | رمزنگاری قدرتمندتر در  |          |
|                                 |             |      | SSH                    |          |
| فعال                            | غيرفعال     | دارد | غيرفعال نمودن          | SCRO-3-4 |
|                                 |             |      | Packageهای             |          |
|                                 |             |      | غيرضرورى               |          |
| تغيير شماره پورت                | به ازای هر  | دارد | تغيير شماره پورت       | SCRO-3-5 |
|                                 | پورت متفاوت |      | سرویسهای کاربردی       |          |
|                                 | مىباشد.     |      |                        |          |
| کاهش IPهایی که                  | ندارد       | دارد | اختصاص ACL جهت         | SCRO-3-6 |
| دسترسی به RouterOS را           |             |      | دسترسی به              |          |
| دارند.                          |             |      | سرویسهای کاربردی       |          |
| غيرفعال                         | فعال        | دارد | بلاک نمودن WinBox      | SCRO-3-7 |
|                                 |             |      | Discovery              |          |
| غيرفعال                         | فعال        | دارد | غيرفعال نمودن          | SCRO-3-8 |
|                                 |             |      | Network Neighbor       |          |
|                                 |             |      | Discovery              | SCRO-A   |
|                                 |             |      | امن سازی حساب          | SCRO-4   |
|                                 |             |      | كاربرى                 |          |
| تغییر نام کاربر admin           | admin       | دارد | تغییر نام حساب کاربری  | SCRO-4-1 |
|                                 |             |      | admin پیشفرض           |          |
|                                 |             |      | سيستم                  |          |
| حداقل ۱۲ کاراکتر                | ندارد       | دارد | ايجاد رمزعبور پيچيده   | SCRO-4-2 |
|                                 |             |      | برای حسابهای کاربری    |          |
| کاهش IPهایی که                  | ندارد       | دارد | اختصاص ACL جهت         | SCRO-4-3 |
| دسترسی به RouterOS را           |             |      | دسترسی به حسابهای      |          |
| دارند.                          |             |      | كاربرى                 |          |
|                                 |             |      | Firewall               | SCRO-5   |
| مطابق نحوه پیادهسازی اجرا گردد. | ندارد       | دارد | فعال سازی Firewall     | SCRO-5-1 |

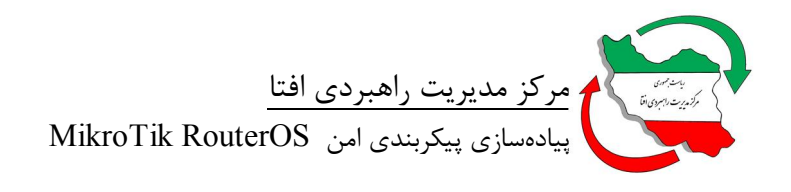

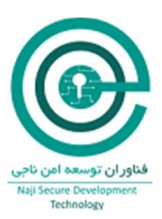

| SCRO-5-2 | غیرفعال سازی Service | دارد | فعال  | مطابق نحوه پیادهسازی اجرا گردد. |
|----------|----------------------|------|-------|---------------------------------|
|          | Portهای غیرضروری     |      |       |                                 |
| SCRO-5-3 | استفادہ از Reverse   | دارد | ندارد | مطابق نحوه پیادهسازی اجرا گردد. |
|          | Path Filtering       |      |       |                                 |
| SCRO-5-4 | استفاده از Port      | دارد | ندارد | مطابق نحوه پیادهسازی اجرا گردد. |
|          | Knocking             |      |       |                                 |
| SCRO-5-5 | استفادہ از Firewall  | دارد | ندارد | مطابق نحوه پیادهسازی اجرا گردد. |
|          | Scripts              |      |       |                                 |
| SCRO-5-6 | بستن دسترسی از       | دارد | ندارد | مطابق نحوه پیادهسازی اجرا گردد. |
|          | كشورهاي غيرضروري     |      |       |                                 |
| SCRO-6   | Log                  | دارد | ندارد | مطابق نحوه پیادهسازی اجرا گردد. |
| SCRO-7   | NTP                  | دارد | ندارد | مطابق نحوه پیادهسازی اجرا گردد. |
| SCRO-8   | SNMP                 | دارد | ندارد | مطابق نحوه پیادهسازی اجرا گردد. |